# CÓMO REALIZAR LA ANULACIÓN DE UNA NOTA CRÉDITO EN COMPRAS

#### INTRODUCCIÓN

Recuerda que en Loggro se pueden generar los siguientes tipos de notas:

- Nota crédito por Devolución: Este tipo de nota se genera desde una devolución de mercancía, por lo cual realiza movimiento de inventario en caso de asociar ítems inventariables y adicional a esto se disminuye la cuenta por pagar al proveedor.
- Nota Crédito por Mayor Valor: Debe tener asociada una factura de compra y este tipo de nota genera una disminución en la cuenta por pagar al proveedor.
- Nota Crédito por Otros conceptos: Este tipo de nota no requiere asociar una factura de compra y registra un saldo a favor con el proveedor al cual se le registre.

Es importante tener en cuenta que al anular notas crédito que estén Aplicadas total o parcialmente, el documento que tenía relacionado recuperará su saldo con dicha anulación.

Adicional, el proceso de anulación no es posible revertirlo.

## CÓMO ENCONTRAR LA NOTA CRÉDITO DE COMPRA

Si requieres anular una nota crédito en compra primero debes ubicarla ingresando a Compras  $\rightarrow$  Relación Transacciones Compra

 POS
 Ventas
 Compras
 Bancos
 Inventario
 Nómina
 Reportes
 Contactos
 Configuración
 Opciones Avanzadas
 L
 O

 Facturas de Compra
 Documento Soporte (No Facturadores)
 Egresos (Pagos)
 Devolución en Compras
 Devolución en Compras
 Egresos (Pagos)
 Devolución en Compras
 Egresos (Pagos)
 Devolución en Compras

Allí das clic en la pestaña de **Notas Crédito** y utiliza los filtros para encontrarla más fácilmente.

| 6 | PO    | S Vent       | as Con      | npras l    | Bancos     | Inventario        | Nómina        | Reportes | Contactos | Confi    | guración   | Opciones Avanzadas               | 🕹 🧿               |
|---|-------|--------------|-------------|------------|------------|-------------------|---------------|----------|-----------|----------|------------|----------------------------------|-------------------|
|   | Relac | ción Transac | ciones de C | ompra×     |            |                   |               |          |           |          |            |                                  |                   |
|   | Rel   | ación T      | ansaco      | iones d    | le Comp    | ra                |               |          |           |          |            | Nueva Transacción 🛛 👻 🛛          | Más Opciones 🛛 🔻  |
| _ | Factu | ras Devo     | uciones     | Notas Créd | ito Egreso | os Documento      | Soporte Elect | rónico   |           |          |            |                                  |                   |
|   |       |              |             |            | Fi         | Itrar Todos los D | ocumentos 💌   | Rango de | Fechas    |          | 23/12/2022 | 🛛 🕽   Buscar   Limpiar filtros 🔾 | Ocultar filtros 🔨 |
|   |       |              |             |            |            |                   |               |          | 🖽 Sele    | ccione 🗣 |            | <b>•</b>                         |                   |
| L | .n. 🛛 | Proveedor    | Nombr       | e Proveedo | or         | Nro. Nota Cré     | d. Nro. Inte  | erno F   | echa Est  | ado      | Clase      | Factura Moneda                   | Saldo Nota Cr.    |

### ANULACIÓN DE NOTA CRÉDITO DE MAYOR VALOR FACTURADO O POR DEVOLUCIÓN

En caso que la nota que necesitas anular sea por **Mayor valor facturado o por Devolución de mercancía en compra** y esta se encuentre en estado **Por aplicar, Aplicada parcialmente o Aplicada** 

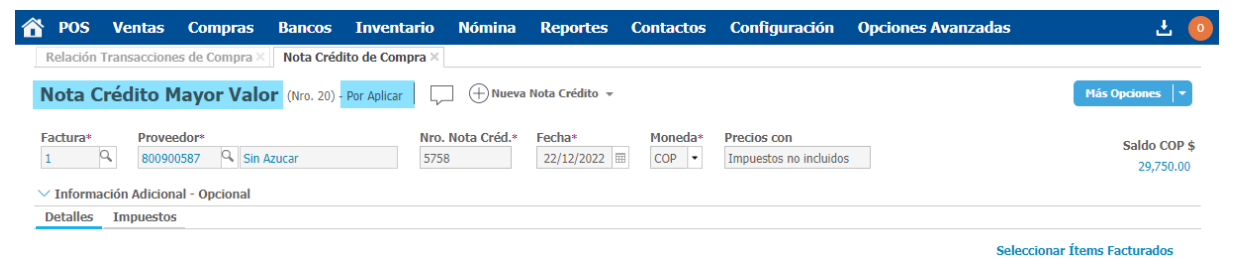

Solo debes ingresar a ella y dar clic en el botón Más Opciones, desde allí encuentras Anular.

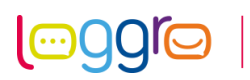

| 6 | POS        | Ventas       | Compras        | Bancos        | Inventario      | Nómina      | Reportes       | Contactos | Configuración          | Opciones Avanzadas |               | ± 💿      |
|---|------------|--------------|----------------|---------------|-----------------|-------------|----------------|-----------|------------------------|--------------------|---------------|----------|
|   | Relación T | Fransaccion  | es de Compra × | Nota Créd     | ito de Compra × |             |                |           |                        |                    |               |          |
|   | Nota Ci    | rédito M     | layor Valo     | r (Nro. 20) - | Por Aplicar     |             | Nota Crédito 👻 |           |                        |                    | Más Opcio     | nes 💌    |
|   | acturat    | Drovo        | adors          |               | Nec             | Nota Cród * | Eocha*         | Monodas   | Procios con            |                    | Aplicar a Fac | tura     |
| ľ | 1          | 80090        | 0587 🔍 Sin A   | zucar         | 57              | 58          | 22/12/2022 🖩   | COP -     | Impuestos no incluidos | 5                  | Anular        | ,        |
|   | / Informa  | ción Adicion | al - Opcional  |               |                 |             |                |           |                        |                    | 2             | 9,730.00 |
|   | Detalles   | Impuestos    | ;              |               |                 |             |                |           |                        |                    |               |          |

Posteriormente debes indicar la razón y fecha de anulación para finalizar el proceso.

×

#### Anulación

| Anulación |          |        |    |
|-----------|----------|--------|----|
| Fecha Anu | lación*  | Per. / | Añ |
|           | <b>=</b> | 0      |    |

De acuerdo a la fecha seleccionada se determinará el periodo/año en el cual se generarán los movimientos de anulación de la nota. Es posible que te queden en periodo diferentes.

#### ANULACIÓN DE NOTA CRÉDITO POR **OTROS CONCEPTOS**

Para este tipo de notas (Otros Conceptos), si se encuentra en estado **Por aplicar** (1), puedes ingresar al documento y desde el botón de **Más Opciones** encuentras **Anular** (2).

| â | POS       | Ventas                  | Compras              | Bancos    | Inventario           | Nómina                 | Reportes        | Contactos | Configuración | Opciones Avanzadas |   | 🕹 🧿                  |
|---|-----------|-------------------------|----------------------|-----------|----------------------|------------------------|-----------------|-----------|---------------|--------------------|---|----------------------|
|   | Relación  | Transaccione            | es de Compra $	imes$ | Nota Créd | ito de Compra ×      |                        |                 |           |               |                    |   |                      |
| I | Nota C    | c <mark>rédito</mark> O | tros Conc            | eptos (N  | ro. 4) - Por Aplicar | י 🕀 🖓                  | lueva Nota Créd | lito 👻    |               |                    |   | Más Opciones 🔽       |
|   |           |                         |                      |           |                      |                        |                 |           |               |                    | - | Aplicar a Factura    |
| [ | Proveedo  | r*<br>Q                 |                      | 125       | 53<br>53             | Fecha*<br>01/09/2022 🖽 | COP -           |           |               |                    | 2 | Anular<br>115,730.00 |
| ~ | / Informa | ación Adicion           | al - Opcional        |           |                      |                        |                 |           |               |                    |   |                      |
|   | Detalles  | Impuestos               |                      |           |                      |                        |                 |           |               |                    |   |                      |

En caso que la nota esté Aplicada Parcialmente o Aplicada (3), primero debes realizar la anulación de dicha aplicación, debes dar clic en el saldo de la nota que se muestra en color azul 4

| $\widehat{\mathbf{a}}$ | POS       | Ventas        | Compras             | Bancos     | Inventario                     | Nómina            | Reportes         | Contactos | Configuración | Opciones Avanzadas | 🕹 🧿          |
|------------------------|-----------|---------------|---------------------|------------|--------------------------------|-------------------|------------------|-----------|---------------|--------------------|--------------|
| R                      | elación 1 | Transaccione  | s de Compra $	imes$ | Nota Créd  | ito de Compra >                |                   |                  |           |               |                    |              |
| N                      | ota C     | rédito O      | tros Conc           | eptos (N   | ro. 3) <mark>- Aplicada</mark> | <sup>3</sup>      | eva Nota Crédito | ) •       |               |                    |              |
| Pr                     | oveedor   | °,            |                     | Nrc<br>133 | 0. Nota Créd.*<br>3666         | Fecha* 23/11/2022 | Moneda*          |           |               |                    | Saldo COP \$ |
| $\sim$                 | Informa   | ción Adiciona | al - Opcional       |            |                                |                   |                  |           |               |                    |              |
| D                      | etalles   | Impuestos     |                     |            |                                |                   |                  |           |               |                    |              |

y desde allí ubicas la columna de **referencia** del pago de la factura (5).

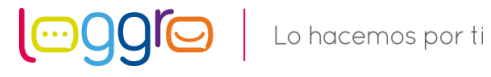

| POS Ver        | ntas Compras         | Bancos           | Inventario             | Nómina      | Reportes         | Contactos | Configuración | Opciones Avanzadas | ÷              |
|----------------|----------------------|------------------|------------------------|-------------|------------------|-----------|---------------|--------------------|----------------|
| Relación Trans | acciones de Compra × | Nota Créd        | lito de Compra $	imes$ |             |                  |           |               |                    |                |
| lota Créd      | ito Otros Cono       | ceptos (N        | ro. 3) - Aplicada      | - (+) N     | ueva Nota Crédit | 0 -       |               |                    |                |
|                |                      |                  |                        |             |                  |           |               |                    |                |
|                | - N                  | <b>1</b> ovimier | ntos (Nota (           | Crédito d   | e Compra         | 133666)   |               |                    | >              |
|                |                      |                  |                        |             |                  | ,         |               |                    |                |
| Fecha          | Tipo Movimiento      |                  | Docume                 | nto         | Moneda           |           | Valor         | Pago / Abono       | Saldo Ref. (#) |
| 23/11/2022     | Nota Crédito         |                  | Nota Crée              | dito 133666 | COP              | A         | 0.00          | 400,000.00         | 400,000.00     |
| 23/11/2022     | Pago a Factura       |                  | Factura 4              |             | COP              | 4         | 00,000.00     | 0.00               | 0.00 408       |
|                |                      |                  |                        |             |                  |           |               |                    |                |
|                |                      |                  |                        |             |                  |           |               |                    | 5              |
|                |                      |                  |                        |             |                  |           |               |                    | -              |
|                |                      |                  |                        |             |                  |           |               |                    |                |
|                |                      |                  |                        |             |                  |           |               |                    |                |
|                |                      |                  |                        |             |                  |           |               |                    |                |
|                |                      |                  |                        |             |                  |           |               |                    |                |
| Totales        |                      |                  |                        |             |                  | 40        | 0,000.00      | 400,000.00         | 0.00           |
|                |                      |                  |                        |             |                  |           |               |                    |                |
|                |                      |                  |                        |             |                  |           |               |                    |                |

Al dar clic en este número de referencia el sistema muestra la lista de aplicaciones de cuentas por pagar, en esta ventana das clic en el menú de líneas (6) y luego en **Anular** (7)

| 🟠 РО                 | S Ventas        | Compras        | Bancos      | Inventario      | Nómina       | Reportes        | Contactos       | Configu | iración Opcio | nes Avanzadas    |                      | Ł 🧿    |
|----------------------|-----------------|----------------|-------------|-----------------|--------------|-----------------|-----------------|---------|---------------|------------------|----------------------|--------|
| Relac                | ión Transaccion | es de Compra × | Nota Créd   | ito de Compra × | Lista de Apl | icaciones de Cu | entas por Pagai | ×       |               |                  |                      |        |
| Lista                | a de Aplica     | iciones de     | Cuentas     | s por Pagar     |              |                 |                 |         |               |                  | Exp                  | portar |
|                      |                 |                |             |                 |              |                 |                 |         | c             | Buscar   Limpiar | filtros Ocultar filt | tros ^ |
|                      |                 |                |             |                 |              |                 |                 | -       |               | 408              |                      | •      |
| 6                    | Proveedor       | No             | mbre Provee | dor             |              | Fecha           | Periodo         | Moneda  | Tasa Cambio   | Número           | Estado               |        |
|                      |                 |                |             |                 |              | 23/11/2022      | 2022/11         | COP     | 1.0000        | 408              | Aplicado             |        |
| Comprobante Contable |                 |                |             |                 |              |                 |                 |         |               |                  |                      |        |

Establece la razón, fecha de anulación y da clic en **Aceptar**.

| ılación                     | × |
|-----------------------------|---|
| Razón Anulación             |   |
| Error en proveedor -        |   |
| Fecha Anulación* Per. / Año |   |
| 25/11/2022 🖽 11 2022        |   |

Luego de esto, al abrir nuevamente la nota crédito puedes visualizar que se encuentra en estado Por Aplicar (8) y puedes proceder con su anulación dando clic en el botón de Más

| Juliunes                 |                  |                         |                    |                |                 |               |                    | 0                 |
|--------------------------|------------------|-------------------------|--------------------|----------------|-----------------|---------------|--------------------|-------------------|
| POS Ventas               | Compras B        | Bancos Inventa          | rio Nómina         | Reportes       | Contactos       | Configuración | Opciones Avanzadas | 🕹 🌔               |
| Relación Transaccion     | es de Compra × I | Lista de Aplicaciones ( | le Cuentas por Pag | ar × Nota Cr   | édito de Compra | ×             |                    |                   |
| Nota Crédito C           | tros Concep      | ptos (Nro. 3) - Por A   | licar 🖗 🖵 🕀        | Nueva Nota Cré | dito 👻          |               |                    | Más Opciones 🛛 🔻  |
|                          |                  |                         |                    |                |                 |               |                    | Aplicar a Factura |
| Proveedor*               |                  | Nro. Nota Créd          | * Fecha*           | Moneda*        |                 |               |                    | 9 Anular          |
| Q,                       |                  | 133666                  | 23/11/2022         | COP -          |                 |               |                    | 400,000.00        |
| imes Información Adicion | al - Opcional    |                         |                    |                |                 |               |                    |                   |
| Detalles Impuestos       |                  |                         |                    |                |                 |               |                    |                   |

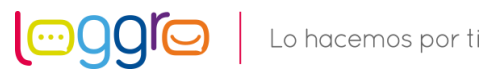